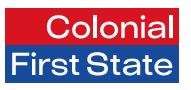

CFS Edge

# CFS Edge Investor Portal User Guide

1 April 2025

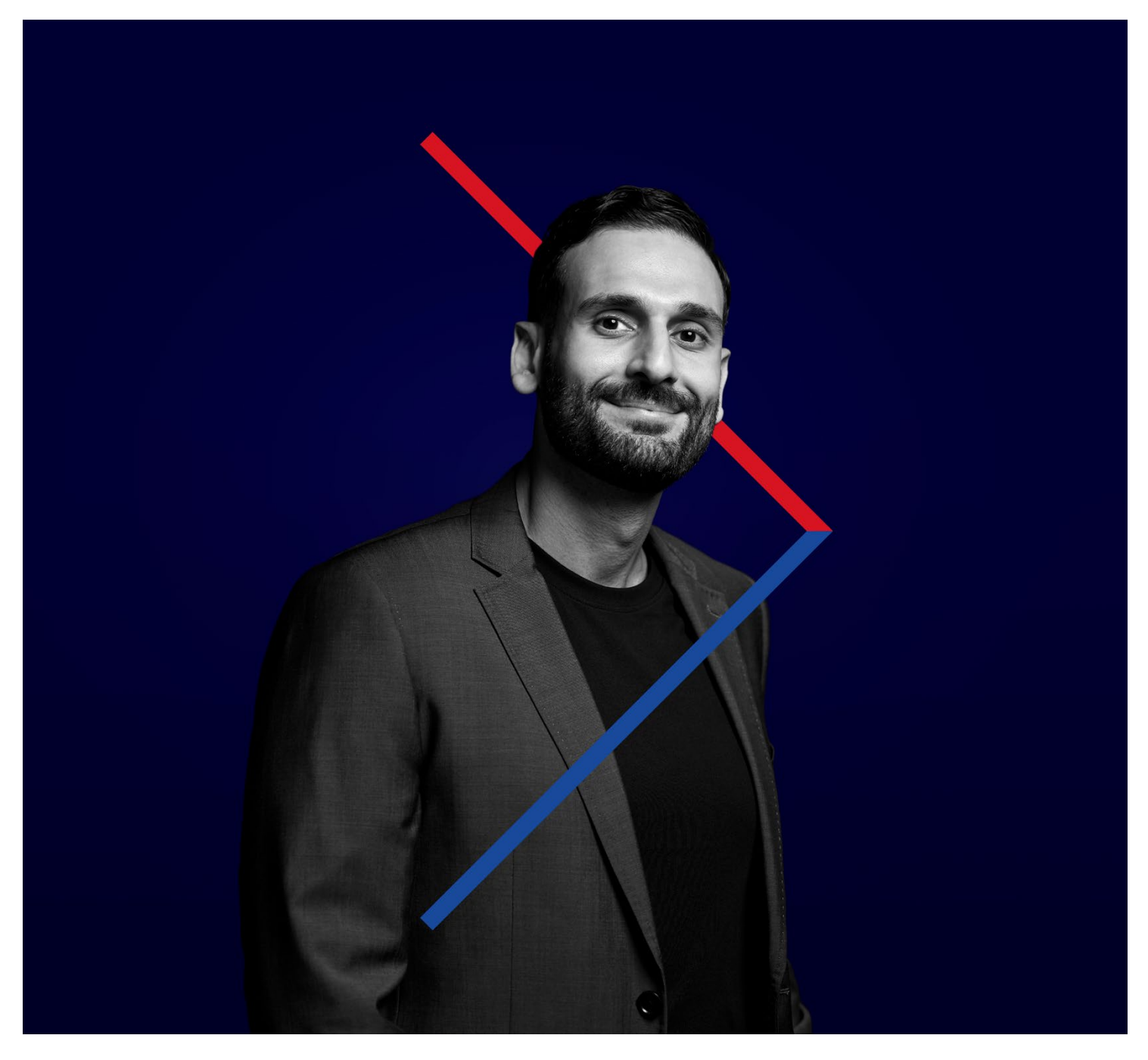

## Contents

| Welcome to CFS Edge                      | 2  |
|------------------------------------------|----|
| Login to your account                    | 2  |
| Can't log in?                            | 2  |
| Your account at a glance                 | 3  |
| Customise your account dashboard         | 3  |
| Your personal details and preferences    | 4  |
| Your account investments                 | 5  |
| Your investment holdings                 | 5  |
| Performance                              | 5  |
| Your portfolio analysis                  | 5  |
| Your product details                     | 6  |
| Managing your portfolio                  | 7  |
| Authorisations                           | 8  |
| Your reports and documents               | 9  |
| How to generate reports                  | 9  |
| How to upload a new document             | 10 |
| How to view your documents               | 10 |
| Stay up to date                          | 11 |
| Opening and actioning your notifications | 11 |

# Welcome to CFS Edge

CFS Edge Locked Bag 20130 Melbourne VIC 3001 1300 769 619 www.cfs.com.au/cfsedge/member

# Login to your account

investor.cfsedge.com.au/Login

## Can't log in?

Click 'Forgot username' and we'll email you your details. Call your adviser to update your details or call us on 1300 769 619.

## Your account at a glance

Access a summary view of your account via your account dashboard.

You can view other accounts within your wealth portfolio by selecting the **User icon** at top of your dashboard.

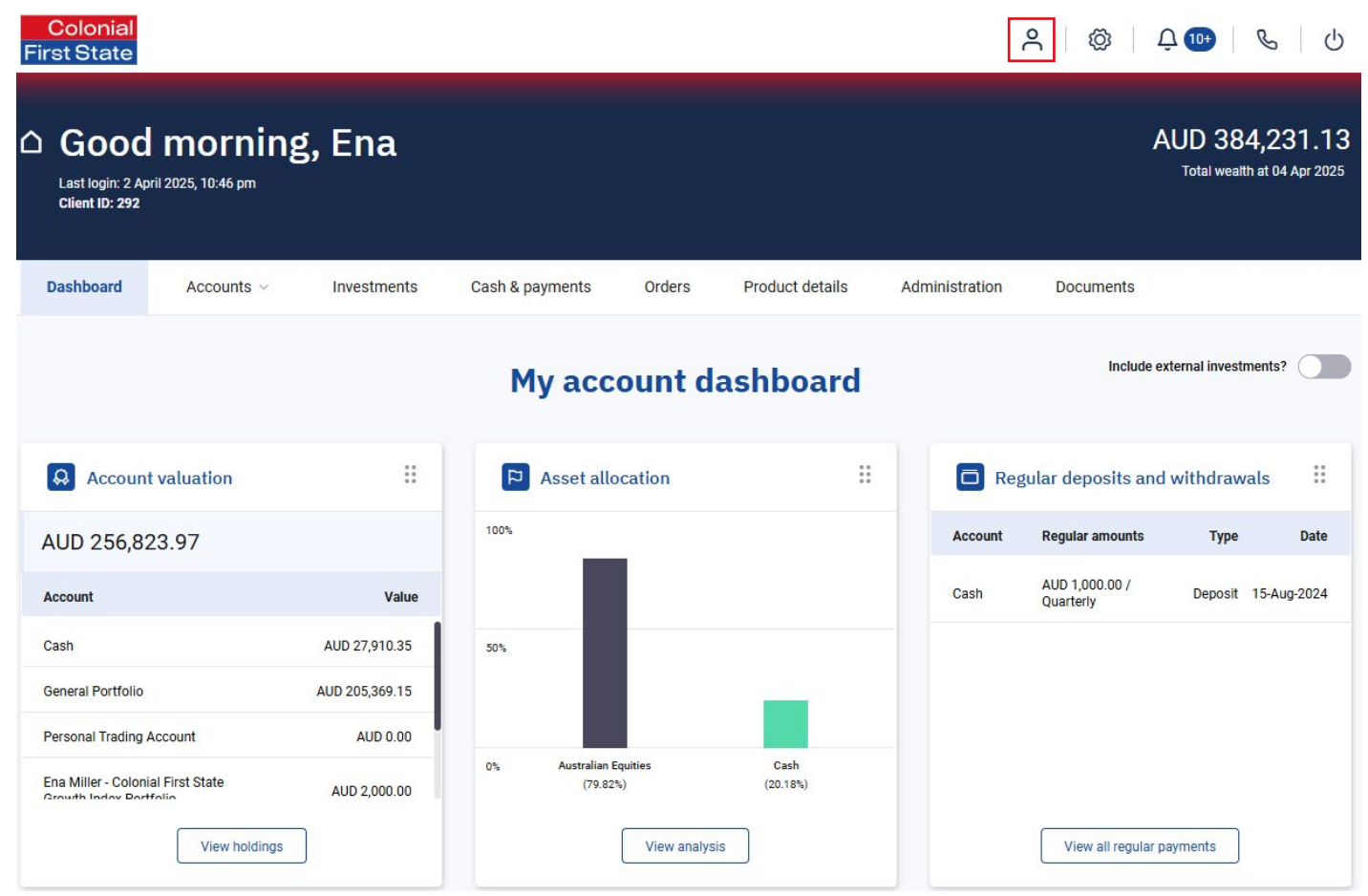

#### Customise your account dashboard

Click **Manage widgets** at the bottom of your dashboard to personalise your display.

Toggle on/off the widgets you wish to display. You can preference how to view your information by dragging the widgets across your screen. There are a range of widgets available including:

- My Net Worth
- Regular Deposits and Withdrawals
- Account Valuation
- Geographic Diversification
- Asset Allocation
- Performance
- Change on Account Valuation
- Recent Transactions
- Adviser Details

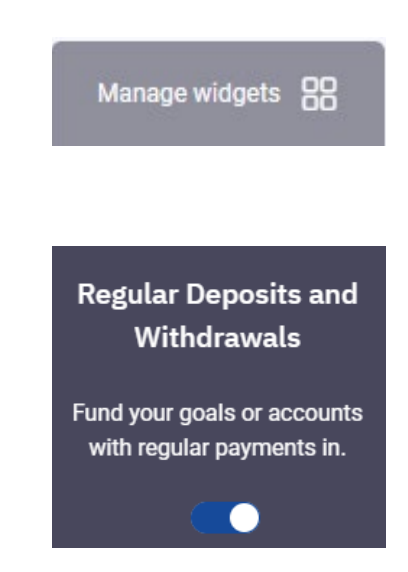

## Your personal details and preferences

Navigate to the Settings icon to view and update your personal information and account preferences.

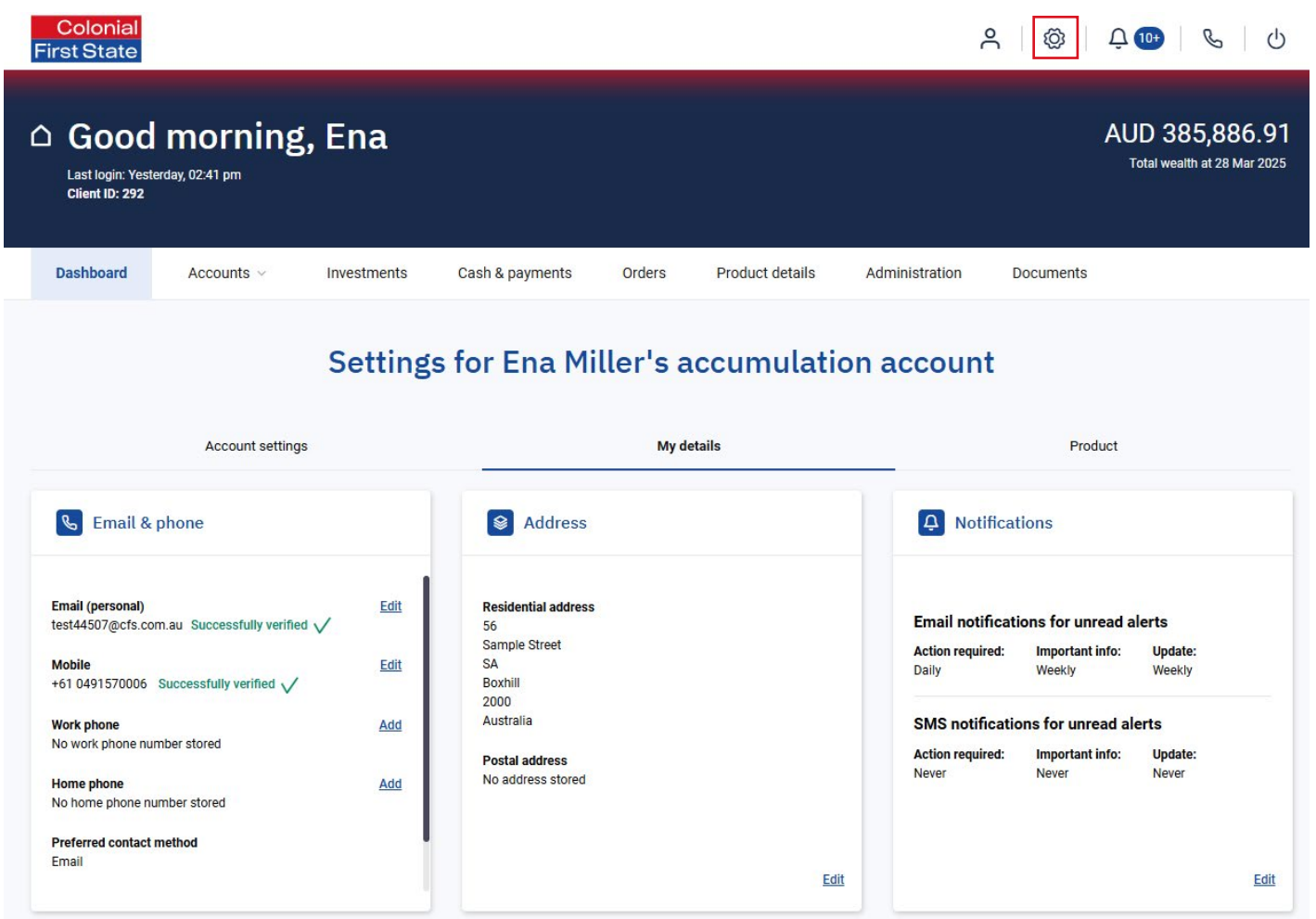

#### What you can view

- Entities and permissions associated with your account
- Details of your investment products including account number, your account opening (inception) date and status
- Your TFN if previously provided to us
- Country of birth

#### What you can edit

- Bank account/s (add or remove)
- Contact details: email, phone numbers, residential and postal address
- Preferences for receiving notifications from CFS Edge
- Country of tax residency and citizenship
- Edge password and Multi Factor Authentication (MFA) delivery preference

## Your account investments

Navigate to the **Investments** tab to view your current investment holdings, performance summary and portfolio analysis.

#### Your investment holdings

- View all current holdings in your portfolio.
- Toggle to display any externally held assets linked to your account by your adviser.
- Toggle for a detailed view of all holdings (including average cost, last price and total value).

### Performance

- View a summary of your investment performance within a specified date range or since your account opened (inception).
- View portfolio valuation graphs and detailed calculation of your investment returns.
- View details of all your investments including opening and closing values and total returns.

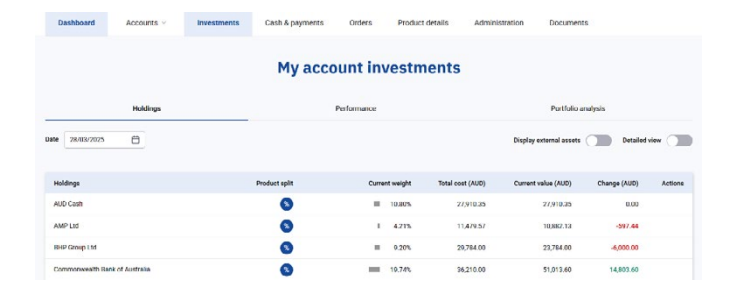

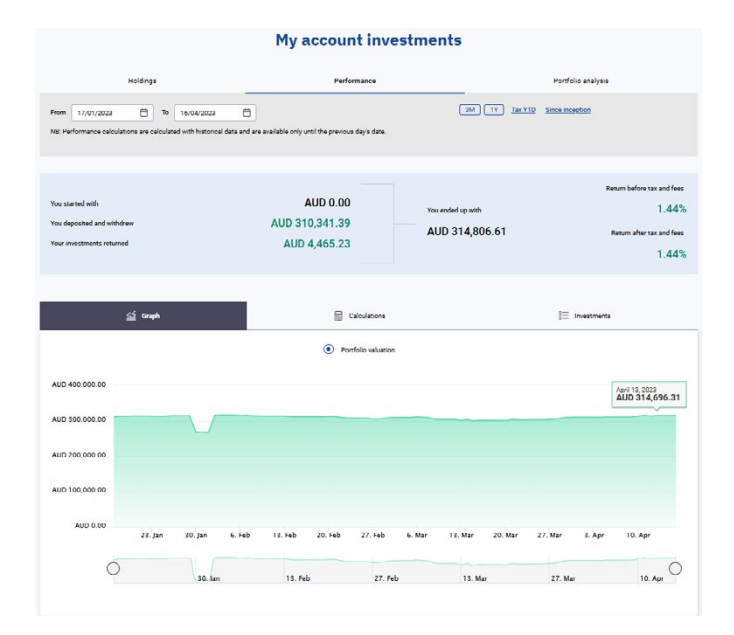

### Your portfolio analysis

• View graphs of your asset diversification, global diversification, sector diversification and your top seven investments.

|          | My account investments |                    |
|----------|------------------------|--------------------|
| Holdings | Performance            | Portfolio analysis |
|          | Asset diversification  |                    |
|          |                        |                    |
|          | Cash                   | 20.05%             |
|          | Australian Equities    | 79.95%             |
|          |                        |                    |
|          |                        |                    |

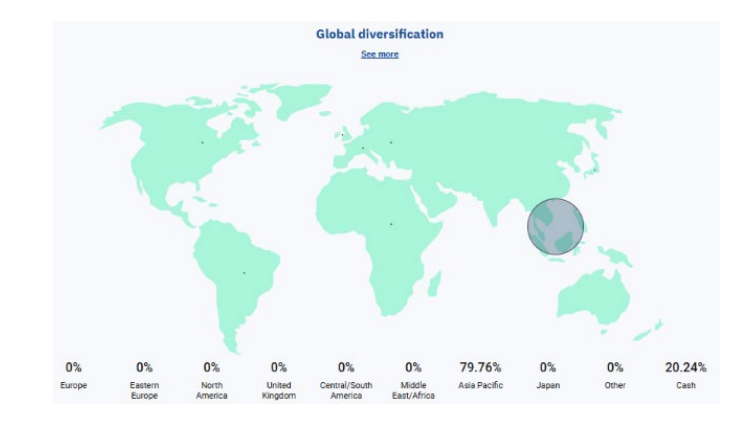

## Your product details

Navigate to Product Details to view general information about your account:

| Colonial<br>First State                                                             |                                  |                                          |                 |                |                               | ĉ                | Ø                    | Ç ᡂ & ∪                                       |
|-------------------------------------------------------------------------------------|----------------------------------|------------------------------------------|-----------------|----------------|-------------------------------|------------------|----------------------|-----------------------------------------------|
| Client ID: 292                                                                      | afterno                          | on, Ena                                  |                 |                |                               |                  |                      | AUD 383,494.66<br>Total wealth at 01 Apr 2025 |
| Dashboard                                                                           | Accounts ~                       | Investments                              | Cash & payments | Orders         | Product details               | Administration   | Documents            |                                               |
|                                                                                     |                                  |                                          | Pro             | duct d         | etails                        |                  |                      |                                               |
| General                                                                             |                                  | Beneficiaries                            | Pension         |                | Contribution                  | Transfe          | rs                   | Insurance                                     |
| Superannuation                                                                      | member number:                   | 623891                                   |                 |                |                               |                  |                      |                                               |
| Super account                                                                       | nt balances and c                | omponents                                |                 |                |                               |                  |                      |                                               |
| Total account bala<br>Preserved amoun<br>Unrestricted non-pro<br>Restricted non-pro | nce<br>:<br>preserved<br>eserved | 256,087.50<br>256,087.50<br>0.00<br>0.00 |                 | Ta<br>Ta<br>Ur | ixable<br>ix exempt<br>ntaxed | 25<br>0.0<br>0.0 | 6,087.50<br>10<br>10 |                                               |
| • Reversionar                                                                       | y information                    |                                          |                 |                |                               |                  |                      |                                               |

You'll be able to view items on this list that are applicable to your account type:

- Member number
- Account balance and preservation components
- Pension details and reversionary information (pension only)
- Beneficiary details<sup>1</sup>
- Contributions and rollover details, including completed transactions and YTD and contribution cap
  information
- Super portfolio transfer history
- Insurance details

1 Super account holders can also add and submit details of non-binding beneficiaries via this screen.

# Managing your portfolio

Navigate to **Administration** to quickly and securely authorise transactions and view key account information including your fee arrangements, tax information and asset transfer details.

| Dashboard   | Accounts ~ | Investments      | Cash & payments | Orders Product d | etails Administration | Documents                |     |
|-------------|------------|------------------|-----------------|------------------|-----------------------|--------------------------|-----|
|             |            |                  | My portfol      | io administ      | ration                |                          |     |
| Authoris    | ations     | Fees and charges | Payment aut     | horisations      | Corporate actions     | Transfers                | Тах |
| From 28/02/ | 2025 📋     | To 28/03/2025    | 🗄 Since in      | iception 3M 1Y   | • Open authorisations | Completed authorisations |     |
| Account Id  |            | Account name     | Dat             | e started        | Process               | Status                   |     |
| CF6020894   |            | Ena Miller       | 27-1            | Mar-2025         | One-Off Advice Fee    | e Open                   |     |

| Authorisations         | Please see next page.                                                                                                    |
|------------------------|----------------------------------------------------------------------------------------------------|
| Fees and charges       | <ul> <li>View your current fee arrangements including any one-off adviser fees charged<br/>on your account.</li> <li>Submit a request to cancel ongoing adviser fee arrangements.</li> </ul> |
| Payment authorisations | <ul> <li>View any authorised payments deducted from your account from the date your<br/>account opened (inception) or within a specific date range.</li> </ul>                               |
| Corporate actions      | <ul><li>View any corporate action activity associated with your account filtered by status.</li><li>This includes any action required on pending corporate actions.</li></ul>                |
| Transfers              | <ul> <li>View details of any asset transfer in or out of your account. Expand to a detailed<br/>view of assets included in the transfer and to view tax parcel information.</li> </ul>       |
| Тах                    | <ul> <li>View summary and detailed list of unrealised/realised CGT gains and unrealised/<br/>realised income parcel information.</li> </ul>                                                  |

## Authorisations

Review open transactions your adviser has submitted for your approval, for example advice fee arrangements. You can also view previously completed authorisations since your account was opened or within a specific date range.

| Navigate to Administration                                                                  | Dashboard                                                            | Accounts ~                                                                                                    | Investments                                                                                                    | Cash & payments                                                                                                    | Orders                                                                                                    | Product details                                                                                                    | Administration                                                                                                    | Documents                                                                   |                         |
|---------------------------------------------------------------------------------------------|----------------------------------------------------------------------|----------------------------------------------------------------------------------------------------|----------------------------------------------------------------------------------------------------|----------------------------------------------------------------------------------------------------|----------------------------------------------------------------------------------------------------|----------------------------------------------------------------------------------------------------|----------------------------------------------------------------------------------------------------|-----------------------------------------------------------------------------|-------------------------|
|                                                                                             |                                                                      |                                                                                                    |                                                                                                    | My portfo                                                                                                    | lio ad                                                                                                    | ministratio                                                                                                    | on                                                                                                    |                                                                             |                         |
|                                                                                             | Authorisa                                                            | ions                                                                                                    | Fees and charges                                                                                                    | Payment au                                                                                                    | uthorisations                                                                                                    | Corpo                                                                                                    | rate actions                                                                                                    | Transfers                                                                   | Tax                     |
| Click on the <b>Authorisations</b> tab.<br>Select the open Account ID to<br>expand the task | From 04/03/2                                                         | D25                                                                                                    | To 04/04/2025                                                                                                    | 🗄 Since i                                                                                                    | inception 3                                                                                                    | М 1Ү 🖲 Ори                                                                                                    | en authorisations                                                                                                    | Completed authorisations                                                    |                         |
|                                                                                             | Account Id                                                           |                                                                                                    | Account name                                                                                                    | Da                                                                                                    | ate started                                                                                                    |                                                                                                    | Process                                                                                                    | Status                                                                      |                         |
|                                                                                             | CF6020894                                                            |                                                                                                    | Ena Miller                                                                                                    | 27                                                                                                    | -Mar-2025                                                                                                    |                                                                                                    | One-Off Advice Fee                                                                                                    | Open                                                                        |                         |
|                                                                                             | One-of                                                               | f advice fee                                                                                                    |                                                                                                    |                                                                                                    |                                                                                                    |                                                                                                    |                                                                                                    |                                                                             |                         |
|                                                                                             | CF6020<br>Please re<br>Contact                                       | 894 : Accumulation<br>view the below one-off a<br>Details                                                                                                    | Account<br>advice fees and click author                                                                                                    | ise to provide consent that yo                                                                                                    | ou agree to the f                                                                                                    | iees.                                                                                                    |                                                                                                    |                                                                             |                         |
|                                                                                             | Name:                                                                |                                                                                                    |                                                                                                    | Ena Jenni                                                                                                    | ifer Miller                                                                                                    |                                                                                                    |                                                                                                    |                                                                             |                         |
|                                                                                             | Email ad                                                             | ress:                                                                                                    |                                                                                                    | test44507@cf:                                                                                                    | s.com.au                                                                                                    |                                                                                                    |                                                                                                    |                                                                             |                         |
|                                                                                             | Mobile:                                                              |                                                                                                    |                                                                                                    | +61 049                                                                                                    | 91570006                                                                                                    |                                                                                                    |                                                                                                    |                                                                             |                         |
|                                                                                             | What is<br>If you cor                                                | the amount of the o<br>sent, you will pay the fo                                                                                                    | one-off fee you will pay<br>llowing one-off advice fee f                                                                                                    | ?<br>rom your Account.                                                                                                    |                                                                                                    |                                                                                                    |                                                                                                    |                                                                             |                         |
|                                                                                             | Account                                                              |                                                                                                    |                                                                                                    | CF6020                                                                                                    | 0894-001 I                                                                                                    | Fee amount incl GST                                                                                                    |                                                                                                    |                                                                             | \$2,000.00              |
|                                                                                             | Statemer<br>advice da                                                | t of advice / record of<br>te                                                                                                    |                                                                                                    | 27 1                                                                                                    | Mar 2025                                                                                                    | Description                                                                                                    |                                                                                                    |                                                                             |                         |
|                                                                                             | Avanteos<br>you do no<br>How cal<br>You may<br>request to<br>Adviser | Superannuation Trust is<br>t have to consent.<br>a you withdraw your<br>any or withdraw your co<br>withdraw your consent<br>details                                                                                                    | s required by law to obtain y<br>r consent?<br>onsent to any future advice<br>to the one off advice fee.                                                                                                    | our consent?                                                                                                    | ff advice fee ca<br>notifying Avant                                                                                                    | n be deducted from your Ar                                                                                                    | ccount. If you are not happ<br>in writing at the contact de                                                                             | y with the amount or the services<br>tails below, or by submitting an or    | fescribed,<br>-platform |
|                                                                                             | Adviser                                                              | ame                                                                                                    |                                                                                                    | Jenn                                                                                                    | nifer Yello I                                                                                                    | Licensee                                                                                                    |                                                                                                    | Future Advi                                                                 | e Australia             |
|                                                                                             | Adviser p                                                            | hone number                                                                                                    |                                                                                                    | +61 090                                                                                                    | 00123123                                                                                                    | AFSL                                                                                                    |                                                                                                    |                                                                             | 111111                  |
|                                                                                             | Adviser e<br>Superar                                                 | mail<br>nuation Fund Detai                                                                                                    | ls                                                                                                    | test42059@cfs                                                                                                    | s.com.au                                                                                                    |                                                                                                    |                                                                                                    |                                                                             |                         |
|                                                                                             | Fund Nar                                                             | le                                                                                                    |                                                                                                    | Avanteos Superannuat                                                                                                    | tion Trust                                                                                                    | Phone                                                                                                    |                                                                                                    | 13                                                                          | 00 769 619              |
|                                                                                             | ABN                                                                  |                                                                                                    |                                                                                                    | 20 096                                                                                                    | 5 2 59 9 79                                                                                                    | Email                                                                                                    |                                                                                                    | cfsedge@                                                                    | cfs.com.au              |
|                                                                                             | RSE Regi                                                             | tration Number                                                                                                    |                                                                                                    | RSE L                                                                                                    | .0002691                                                                                                    | Website                                                                                                    |                                                                                                    | cfs.com,                                                                    | au/cfsedge              |
|                                                                                             | Please re<br>By co                                                   | er to the CFS Edge Sup-<br>isonthing to the fees 1:<br>anderstand that informa-<br>anderstand that where re-<br>equest and authorise the<br>backnowledge that the Responsibi-<br>the agreed advice fee(2),<br>acknowledge the Respo-<br>columnt mat the advice<br>acknowledge that Lund-<br>understand that fixed au-<br>understand that fixed au-<br>superannuation may be | erannuation PDS for more is<br>tion provided above;<br>my Financial Adviser is part<br>he advice fee(s) to be dedu<br>economic Entity/Trustee is<br>pant to deduct if from my i<br>smsible Entity/Trustee has a<br>fee(s) reflect what has beer<br>eratand how the advice fee<br>dvice fees deducted at regu<br>deducted from your supera | of an adviser dealer group, pa<br>telef from my Account(s) and i<br>not responsible for the finan-<br>imeriating to the financial ad<br>account(s);<br>scretion to reject or cease de<br>accedition to reject or cease de<br>agreed with my Financial Ad<br>e) will be applied to my Account<br>ar frequencies may result in n<br>purpose text This means that<br>nuation Account. | ayment will be in<br>to paid to my Fi<br>clail advice services pr<br>vice services pr<br>vices revices pr<br>vices;<br>unt;<br>counding discrep<br>t only costs ass | nade to that dealer group a<br>nancial Adviser.<br>icce provided by my Financ<br>rovided by my Financial Ad-<br>fees;<br>pancies when compared to<br>ponciated with advice that rel | nd not the individual advise<br>clal Adviser;<br>viser, other than a claim fo<br>annual calculations; and<br>lates to your superannual( | ri,<br>the Responsible Entity/Trustee t<br>n and insurance obtained through | у рау                   |
| Review the activity and <b>Authorise</b> or <b>Reject</b> .                                 |                                                                      |                                                                                                    |                                                                                                    |                                                                                                    |                                                                                                    |                                                                                                    |                                                                                                    | Authorise                                                                   | Reject                  |

## Your reports and documents

Navigate to **Documents** to generate a range of reports and statements and to view and upload documentation.

#### How to generate reports

Click Generate report on the Account documents tab:

| Dashboard           | Accounts ~      | Investments       | Cash & payments | Orders | Product details | Administration | Documents |                       |
|---------------------|-----------------|-------------------|-----------------|--------|-----------------|----------------|-----------|-----------------------|
|                     |                 |                   | My acc          | ount d | ocuments        |                |           |                       |
|                     |                 | Account documents |                 |        |                 | My doci        | uments    |                       |
| From 27/12/20       | 24              | To 27/03/2025     | Sea             | Irch   |                 |                |           |                       |
| Upload              | Generate report |                   |                 |        |                 |                |           |                       |
| Document            |                 |                   |                 |        | Date added      |                |           | Download              |
| Adviser fee consent |                 |                   |                 |        | 17/03/2025      |                |           | ⊥ ⊡                   |
|                     |                 |                   | < 1             | >      |                 |                |           | Results per page 10 ~ |

Select the report type you want to generate.

There are a range of reports available according to your account type, including:

- Portfolio Valuation Report
- Asset Allocation Report
- Portfolio Performance Report
- Transaction Listing Report
- Realised and Unrealised Capital Gains/Losses & Tax Report
- Contribution Details Report
- Pension Details Report
- Centrelink Schedule
- Income Statement Report

Select the date parameters and click Generate to view and download your report.

#### Generate report

| Transaction Listing Report (PDF) |          |            | ~ |
|----------------------------------|----------|------------|---|
| rom                              |          | То         |   |
| 27/02/2025                       | <b>#</b> | 26/03/2025 | Ë |

×

## How to upload a new document

| lick <b>Upload</b>  | on the <b>Acc</b> | count docum       | nents tab:      |        |                 |                |           |                       |
|---------------------|-------------------|-------------------|-----------------|--------|-----------------|----------------|-----------|-----------------------|
| Dashboard           | Accounts ~        | Investments       | Cash & payments | Orders | Product details | Administration | Documents |                       |
|                     |                   |                   | Му асс          | ount d | ocuments        |                |           |                       |
|                     |                   | Account documents |                 |        |                 | My doc         | uments    |                       |
| From 27/12/20       | 24                | To 27/03/2025     | 🛱 Sea           | arch   |                 |                |           |                       |
| Upload              | Generate report   |                   |                 |        |                 |                |           |                       |
| Document            |                   |                   |                 |        | Date added      |                |           | Download              |
| Adviser fee consent |                   |                   |                 |        | 17/03/2025      |                |           | <u>↓</u> 🔟            |
|                     |                   |                   | <               | 1 >    |                 |                |           | Results per page 10 V |

Click the relevant document type:

- 'Document about me' will be added to your personal profile
- 'Document about my account' will be added to or your account

Select the document type from the category drop down list.

Select **Choose file** to locate the document to upload. You can upload PDF, DOC, DOCX, JPG, JPEG and BMP files.

#### Upload document

| Document about me        | Document about my account |
|--------------------------|---------------------------|
| ou're uploading a do     | ocument to your persona   |
| Select document category |                           |
| Please select            | ~                         |
| Please select            | ~                         |
| Choose file              |                           |

х

How to view your documents

You can view previously uploaded documents, statements and any reports forwarded to you by your adviser in the **My documents** tab. Setting the date search parameters will display all documents within this date range.

## Stay up to date

When you have an unread notification or action requiring your attention, the **bell icon** at the top of the screen will display a number.

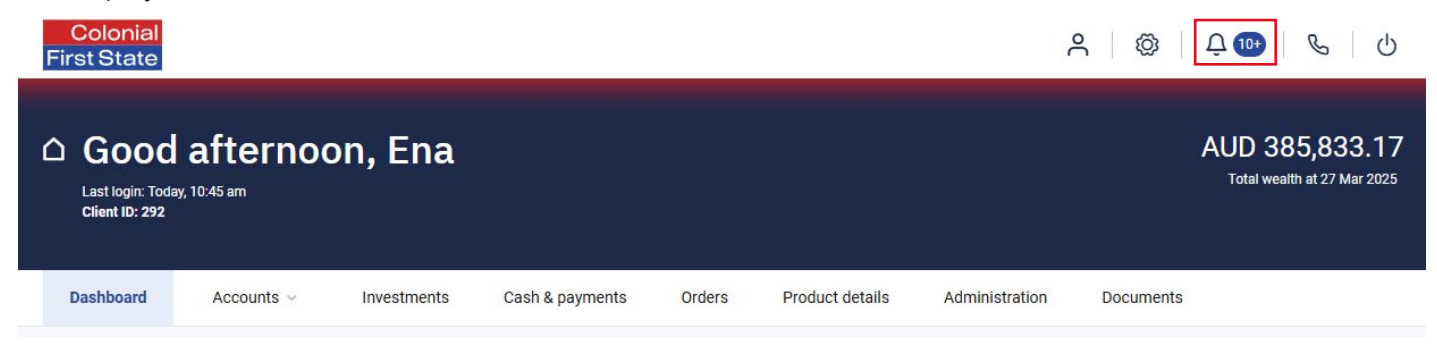

### Opening and actioning your notifications

Click on the **bell icon** to open your inbox. This will display all notifications.

Toggle your settings to display notifications requiring your action and/or unread messages:

| Dashb    | oard Accounts ~                                      | Investments  | Cash & payments | Orders              | Product details | Administration | Documents |  |
|----------|------------------------------------------------------|--------------|-----------------|---------------------|-----------------|----------------|-----------|--|
|          |                                                      |              |                 | My inb              | ох              |                |           |  |
| Action r | equired Show all unrea                               | d <b>()</b>  |                 |                     |                 |                |           |  |
| This mo  | nth                                                  |              |                 |                     |                 |                |           |  |
|          | Consent required - advice fee for<br>Action required | your account | 27-N<br>1       | Nar-2025<br>0:35 AM |                 |                |           |  |
|          | Consent required - advice fee for<br>Action required | your account | 27-N<br>1       | Nar-2025<br>0:34 AM |                 |                |           |  |

Click the envelope next to the item to display the notification. You'll find a link in the notification that will take you directly to the pending transaction for you to review and authorise.

| This mo | onth                                                              |                         | To Ena Miller                                                                                                    |
|---------|-------------------------------------------------------------------|-------------------------|----------------------------------------------------------------------------------------------------|
|         | Consent required - advice fee for your account<br>Action required | 27-Mar-2025<br>10:35 AM | From CFS Edge Subject Consent required - advice fee for your account                                                                                                    |
|         | Consent required - advice fee for your account<br>Action required | 27-Mar-2025<br>10:34 AM | Your consent is required to deduct an advice fee from your account. Please <u>review authorisation</u> to<br>action. Account name: Ena Miller Account number: CF6020894 Fee type: One-off Date of request:<br>27/03/2025 Adviser details: Jennifer Yello Practice details: Future Advice Australia |

Avanteos Investments Limited ABN 20 096 259 979, AFSL 245531 (AIL) is the trustee of the Avanteos Superannuation Trust ABN 38 876 896 681 and issuer of CFS Edge Super and Pension. Colonial First State Investments Limited ABN 98 002 348 352, AFSL 232468 (CFSIL) is the Investor Directed Portfolio Service (IDPS) operator, administrator and custodian of the Avanteos Wrap Account Service and issuer of CFS Edge Investments. This document may include general advice but does not consider your individual objectives, financial situation, needs or tax circumstances. You can find the Target Market Determinations (TMD) for our financial products at www.cfs.com. au/tmd, which include a description of who a financial product might suit. The PDS, IDPS Guide and FSGs can be obtained from your adviser, cfs.com.au/cfsedge or by calling us on 1300 769 619. 30866/FS8589/0425